## Rad u pekarskoj proizvodnji

Obzirom na specifičnosti pekarske proizvodnje, kroz ove upute bit će opisano:

- Postavke na početku rada
- Svakodnevni rad
- Pregled mjesečnog izvještaja KEUB
- Napredni rad

## 1. Postavke na početku rada

Ukoliko u sustavu nemamo **SVE** ispod navedeno, **ne smijemo** ih ručno unositi, već ih **automatski popunimo** u modulu *Proizvodnja/Knjigovodstveni izvještaji/KEUB – knjiga evidencije utroška brašna/Punjenje postavki za KEUB*.

#### 1.1. Provjera postojanja svih vrijednosti osobina za pekarsku proizvodnju

U modulu *Katalozi/Artikli/Osobine* → <u>Help</u> - <u>Detaljne upute</u> - <u>Katalozi</u> - <u>Artikli</u> - <u>Osobine</u>

trebamo imati osobine "KEUB proizvodnja" i "KEUB potrošnja"

Nadalje, za svaku od njih moraju postojati vrijednosti osobina što provjeravamo u modulu *Katalozi/Artikli/Vrijednosti* osobina → <u>Help - Detaljne upute - Katalozi - Artikli – Vrijednosti osobina</u>, i to:

Vrijednosti osobina "KEUB proizvodnje":

- Bijeli kruh
- Polubijeli kruh
- Crni kruh
- Raženi kruh
- Kukuruzni kruh
- Miješani kruh
- Posebne i ostale vrste kruha
- Pecivo
- Ostali proizvodi
- Proizvodi iz gotove smjese
- Proizvodi iz koncentrata

Vrijednosti osobina "KEUB potrošnje":

- Bijelo brašno
- Polubijelo brašno
- Crno brašno
- Raženo brašno
- Kukuruzno brašno
- Gotove smjese
- Koncentrati

#### 1.2. Eliminiranje duplikata artikala iz sustava

U sustavu **ne smiju** postojati dupli artikli koji u proizvodnji sudjeluju kao materijal.

Npr. ne smijemo imati artikl *"Brašno tip 500 od 50 kg"* i artikl *"Brašno tip 500 od 20 kg"* pod dvije različite šifre. Trebamo **odlučiti** koji od tih istovjetnih artikala treba postati glavni artikl, a duplikate svesti na nulu koristeći dokument *"Primku zaduženje"* u modulu *Proizvodnja/Materijalno (Proizvodnja)/Ulazni dokumenti.* Svođenje duplikata artikala, tj. preknjižavanje artikla radimo na način da cjelokupnu količinu duplih artikala na lageru unesemo u primci zaduženje s negativnim predznakom da bi im stanje na lageru bilo na nuli, a glavni artikl unesemo s pozitivnim predznakom .

Opis rada s dokumentom opisan je u vrlo sličnom veleprodajnom dokumentu, *Veleprodaja - Ulazni dokumenti -Primka zaduženje* → <u>Help - Detaljne upute - Veleprodaja - Ulazni dokumenti - Primka zaduženje - Nova primka</u> <u>zaduženje</u>

Eliminiranje duplikata radimo zbog sastavljanja sastavnice budućeg proizvoda koji će skidati količine samo s jednog artikla. Npr. bijeli kruh koji će kao sastojak imati brašno tipa 500, mora uvijek skidati utrošak materijala s iste šifre.

#### 1.3. Označavanje proizvodnih artikala kvačicom "Proizvod"

Označavanje artikla proizvodom obavljamo na slijedeći način:

➤ ručno za svaki artikl prilikom unosa novog artikla, ili izmjenom s liste artikala, stavljamo kvačicu na kućicu "Proizvod" u kartici "Detalji" u modulu Katalozi/Artikli → Help - Detaljne upute - Katalozi - Artikli

#### 1.4. Dodjeljivanje referentne jedinice mjere te referentnog koeficijenta

Dodjelu vršimo za artikle koji su označeni kao proizvod (kruhovi, peciva i drugi pekarski proizvodi), ali i artiklima koji sudjeluju kao materijal (razne vrste brašna, gotove smjese, koncentrati) koji su **navedeni na izvještaju KEUB**. To obavljamo u kartici *"Detalji"* (samog artikla), pojedinačno za svaki artikl, bilo odmah pri unosu, ili izmjenom s liste artikala u modulu *Katalozi/Artikli* → <u>Help - Detaljne upute - Katalozi - Artikli</u> Dodjeljujemo:

- > Referentnu jedinicu mjere
- Referentni koeficijent

Npr. proizvodu *"Bijeli kruh Jadran 700 g"* koji se kao artikl vodi pod jedinicom mjere *KOM*(komad), trebamo u detaljima artikla dodijeliti referentnu jedinicu mjere *"KG"*, s pripadajućim koeficijentom *0,7*. Kod materijala obavezno trebamo poštovati da su jedinica mjere i referentna jedinica mjere -*"KG"*, a shodno tome je referentni koeficijent = 1.

# 1.5. Dodjeljivanje vrijednosti osobina "KEUB proizvodnja" proizvodima i "KEUB potrošnja" materijalima

Istim artiklima kao u prethodnoj točki trebamo dodijeliti pripadajuće osobine i vrijednosti osobina za potrebe KEUB izvještaja.

Vrijednosti osobina pregledavamo u modulu *Katalozi/Artikli/Vrijednosti osobina* → <u>Help - Detaljne upute - Katalozi -</u> <u>Artikli - Vrijednosti osobina</u>

Tako proizvodima dodjeljujemo jednu od vrijednosti osobina "KEUB proizvodnje", a materijalu dodjeljujemo jednu od vrijednosti osobina "KEUB potrošnje".

#### 1.6. Unos sastavnica

Da bismo mogli napraviti proizvod, moramo definirati sastavnicu za svaki proizvod koji proizvodimo, što radimo u modulu *Proizvodnja/Sastavnice/Sastavnice*  $\rightarrow$  <u>Detaljne upute - Proizvodnja - Sastavnice - Sastavnice</u>

## 2. Svakodnevni rad

#### 2.1. Prijem artikala (materijala) na materijalno skladište

Robu primamo kroz materijalno skladište proizvodnje tj. u modulu *Proizvodnja/Materijalno (proizvodnja)/Ulazni dokumenti/Primka/Nova primka.* 

Obzirom da se brašno nabavlja u većim pakiranjima, prilikom zaprimanja robe trebamo prijem napraviti s količinom koja je jednaka broju vreća pomnožena s težinom po vreći, a cijenu vreće podijeliti s težinom po vreći. Za primjer: nabavili smo 6 vreća brašna od 50 kg po cijeni svake vreće od 100kn.

Prijem treba biti:

Količina = 6 vreća \* 50 kg/vreća = 300 kg

Cijena = 100/50 = 2 kn/kg

Na poveznici <u>Veleprodaja/Ulazni dokumenti/Primka-kalkulacija</u> možemo vidjeti način rada s vrlo sličnim dokumentom u veleprodaji.

#### 2.2. Narudžbe kupaca

Unosimo ih u modulu *Proizvodnja/Narudžbe i planiranje/Narudžbe/Narudžba kupca.* Kreiranjem narudžbe ona dobije status *"Aktivna"*, što možemo vidjeti na listi.

#### 2.3. Narudžbe vlastitih radnih jedinica

Unosimo ih u modulu *Proizvodnja/Narudžbe i planiranje/Narudžbe/Narudžba vlastitih radnih jedinica*. Kreiranjem narudžbe ona dobije status *"Aktivna",* što možemo vidjeti na listi.

#### 2.4. Planiranje proizvodnje

Plan proizvodnje radimo u modulu Proizvodnja/Narudžbe i planiranje/Planiranje.

Prilikom izrade plana proizvodnje koristimo mogućnost uzimanja prethodno napravljenih narudžbi.

Akcijom "Uzmi narudžbe" prikupljamo sve narudžbe koje imaju status "Aktivna".

Stupac *"Količina - Narudžba"* se popuni sa sumom vrijednosti količina iz prikupljenih narudžbi, i vrijednost tog stupca se **ne može mijenjati**.

Ukoliko imamo potrebe za promjenom količine, promjenu radimo na stupcu *"Količina – Plan"* koji je izvorno dobio vrijednosti stupca *"Količina – Narudžba*".

Nakon spremanja plana proizvodnje, on dobije status "U pripremi".

Istovremeno, svim narudžbama (kupaca i vlastitih RJ) koje su prikupljene u plan proizvodnje, mijenja se status iz *"Aktivna"* u *"U planu"*.

Da bismo kreirali radne naloge trebamo nanovo otvoriti napravljeni plan proizvodnje s liste planova proizvodnje, te odabrati akciju *"Kreiraj radne naloge (F11)"* 

Odabir ove akcije kao posljedicu ima to da:

- novokreirani radni nalozi dobiju status "U izradi"
- > plan proizvodnje (iz kojeg su kreirani radni nalozi) mijenja status iz "U pripremi" u "Nedovršen"
- > narudžbe (koje su prikupljene u plan proizvodnje) mijenjaju status iz "U planu" u "U radnom nalogu"

Napomena: pregled potrebnog materijala za planove proizvodnje možemo vidjeti na izvještaju <u>Help - Detaljne upute - Proizvodnja - Narudžbe i planiranje - Plan proizvodnje - Potrebni materijal za planove</u> <u>proizvodnje</u>

#### 2.5. Radni nalog

Radne naloge kreirane po planu proizvodnje pregledavamo u modulu *Proizvodnja/Radni nalog/Lista radnih naloga* Otvaranjem pojedinog radnog naloga, isti trebamo zaključiti akcijom *"Zaključi (F11)"* Zaključenjem radnih naloga kreiraju se vezni dokumenti:

- > Utrošak materijala u modulu Proizvodnja/Materijalno (proizvodnja)/Izlazni dokumenti/Utrošak materijala
- > Primka gotovih proizvoda u modulu Proizvodnja/Izlazni dokumenti/Primka gotovih proizvoda

Istovremeno radni nalog mijenja status iz "U izradi" u "Zaključen"

Ukoliko su **svi** radni nalozi nastali od jednog plana proizvodnje zaključeni, tada se mijenja status plana proizvodnje iz "Nedovršen" u "Dovršen".

#### 2.6. Utrošak materijala

Utrošak materijala je automatski kreiran zaključenjem radnog naloga.

S liste utrošaka materijala mogu se stornirati pogrešni utrošci materijala, te se pregledavati otvaranjem s liste storna utroška materijala.

#### 2.7. Pregled primki gotovih proizvoda

Primka gotovih proizvoda je automatski kreirana zaključenjem radnog naloga.

S liste primki gotovih proizvoda materijala mogu se stornirati pogrešne primke gotovih proizvoda, te se pregledavati otvaranjem s liste storna primki gotovih proizvoda.

#### 2.8. Otpremnice

S liste narudžbi kupca možemo kreirati otpremnice za kupca akcijom *"Izradi otpremnice (F6)"* ukoliko je status narudžbe *"U radnom nalogu"* te su svi radni nalozi vezani uz narudžbu (veza preko plana proizvodnje) zaključeni. Izradom otpremnice , status narudžbe kupca se mijenja iz *"U radnom nalogu"* u *"Aktivna"*.

#### 2.9. Međuskladišnice proizvoda izlaza

S liste narudžbi vlastitih radnih jedinica možemo kreirati međuskladišnice izlaz akcijom *"Izradi međuskladišnice izlaz* (*F6*)" ukoliko je status narudžbe *"U radnom nalogu*", te su svi radni nalozi vezani uz narudžbu (veza preko plana proizvodnje) zaključeni.

Izradom međuskladišnice izlaz, status narudžbe vlastite RJ se mijenja iz "U radnom nalogu" u "Aktivna".

## 3. Pregled mjesečnog izvještaja KEUB

Zakonska je obaveza dostavljati nadležnoj instituciji mjesečne izvještaje.

Izrađujemo ih u modulu *Proizvodnja/Knjigovodstveni izvještaji/KEUB – knjiga evidencije utroška brašna/KEUB.* Izvještaj prikuplja podatke preko radnih naloga koristeći vezne dokumente nastale zaključenjem radnih naloga

- Utrošak materijala
- Primka gotovih proizvoda

Ručno uneseni utrošci materijala se ne prikazuju na izvještaju.

### 4. Napredni rad

#### 4.1. Ručni unos stavki plana proizvodnje

Stavke možemo i ručno dodavati, s tim da je tada potrebno popuniti stupac *"Količina – Plan"*, obzirom da je u ručnom unosu stupac *"Količina – Narudžba"* jednaka nuli i ne može se mijenjati.

#### 4.2. Izmjena količina na radnom nalogu

Količine na radnom nalogu dobivene iz plana proizvodnje mogu se mijenjati. Isto tako se mogu brisati i dodavati stavke na radni nalog. U oba slučaja nakon obavljenih izmjena potrebno je OBAVEZNO izvršiti akciju *"Uzmi sastavnice i izračunaj CK*".

#### 4.3. Ručno kreiranje utroška materijala

Osim automatskog kreiranja utroška materijala zaključenjem radnog naloga, isti se mogu kreirati i ručno u modulu Proizvodnja/Materijalno (proizvodnja)/Izlazni dokumenti/Utrošak materijala/Novi utrošak materijala Utrošak materijala kreiran na ovaj način **ne ulazi** u izvještaj *"KEUB"*.